## e保戶卡/保戶尊榮卡申請步驟

凡為國泰人壽保戶或VIP保戶(包含黃金級、白金級及鑽石級VIP)下載「國泰人壽App」並登入會員後, 點選【我的】再點選【保戶卡】即可取得e保戶卡/保戶尊榮卡。

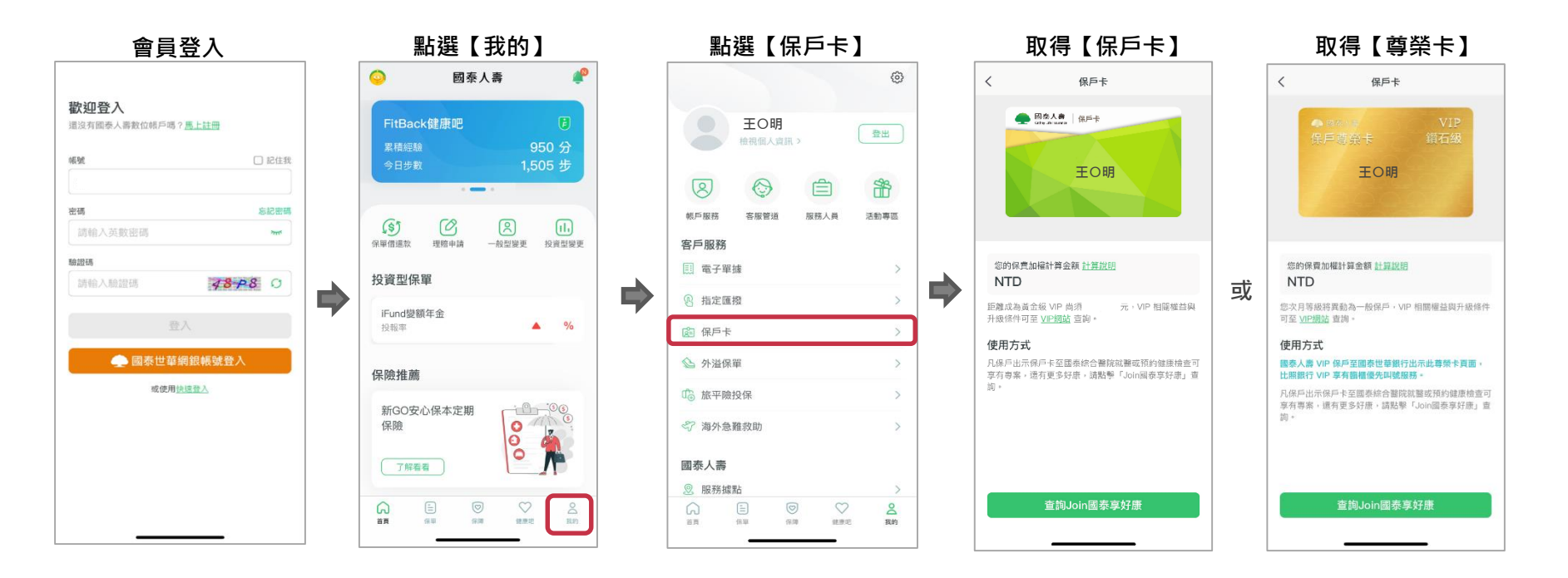

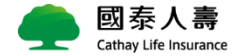